## CharlyGRAAL SOMMAIRE

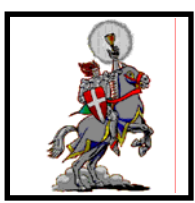

#### **CFAO** Description du CharlyRobot 2 Conception et Fabrication Assistée par Ordinateur 3 Procédure à suivre 4 CAO Dimension du plan 5 Dessin de la pièce Zone de travail 6 7 Rectangle \_\_\_\_ Polyligne \_\_\_\_ 8 Congé et Chanfrein \_\_\_\_\_ 9 Cercle 10 Saisie numérique « absolu » \_\_\_\_\_ 11 Saisie numérique « relatif » \_\_\_\_\_ 12 Tableau de saisie des coordonnées \_\_\_\_\_ 13 Texte 14 Dimensions et position d'un objet \_\_\_\_\_ 15 Déformer un texte 16 Inciser un objet 17 Modifier un Clipart \_\_\_\_\_ 18 Dupliquer un objet \_\_\_\_\_ 19 FAO Dimension du brut 20 Sélection des éléments \_\_\_\_ 21 Description de l'usinage Paramètres d'usinage 22 Outils et trajectoires \_\_\_\_ 23 Conditions de coupe et positionnement \_\_\_\_\_ 24 Tableau de paramétrage \_\_\_\_ 25 Réglage des séquences \_\_\_\_\_ 26 Simulation 27 Usinage \_\_\_\_\_ 28

# CharlyGRAAL DESCRIPTION DU CHARLYROBOT

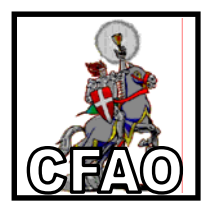

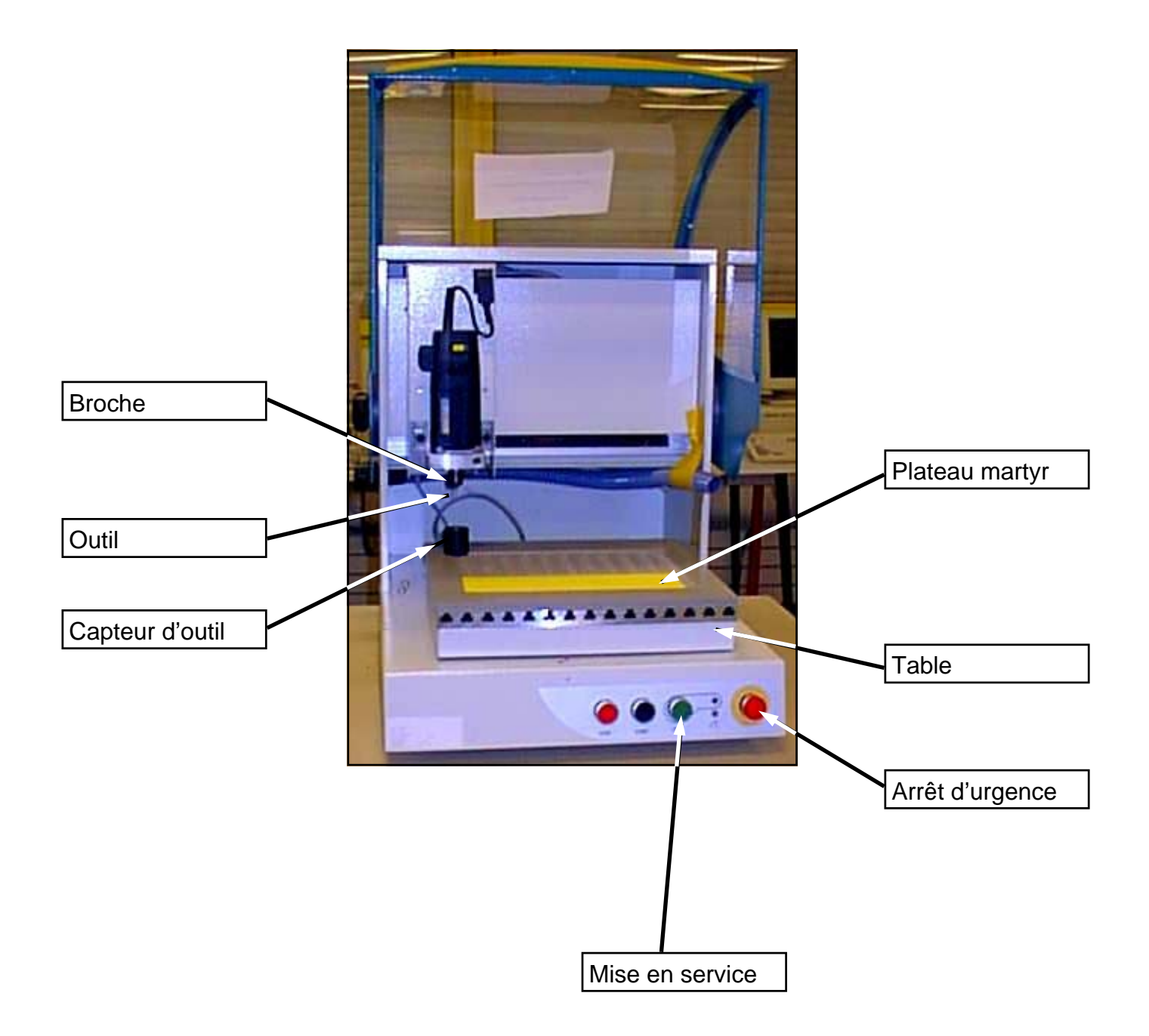

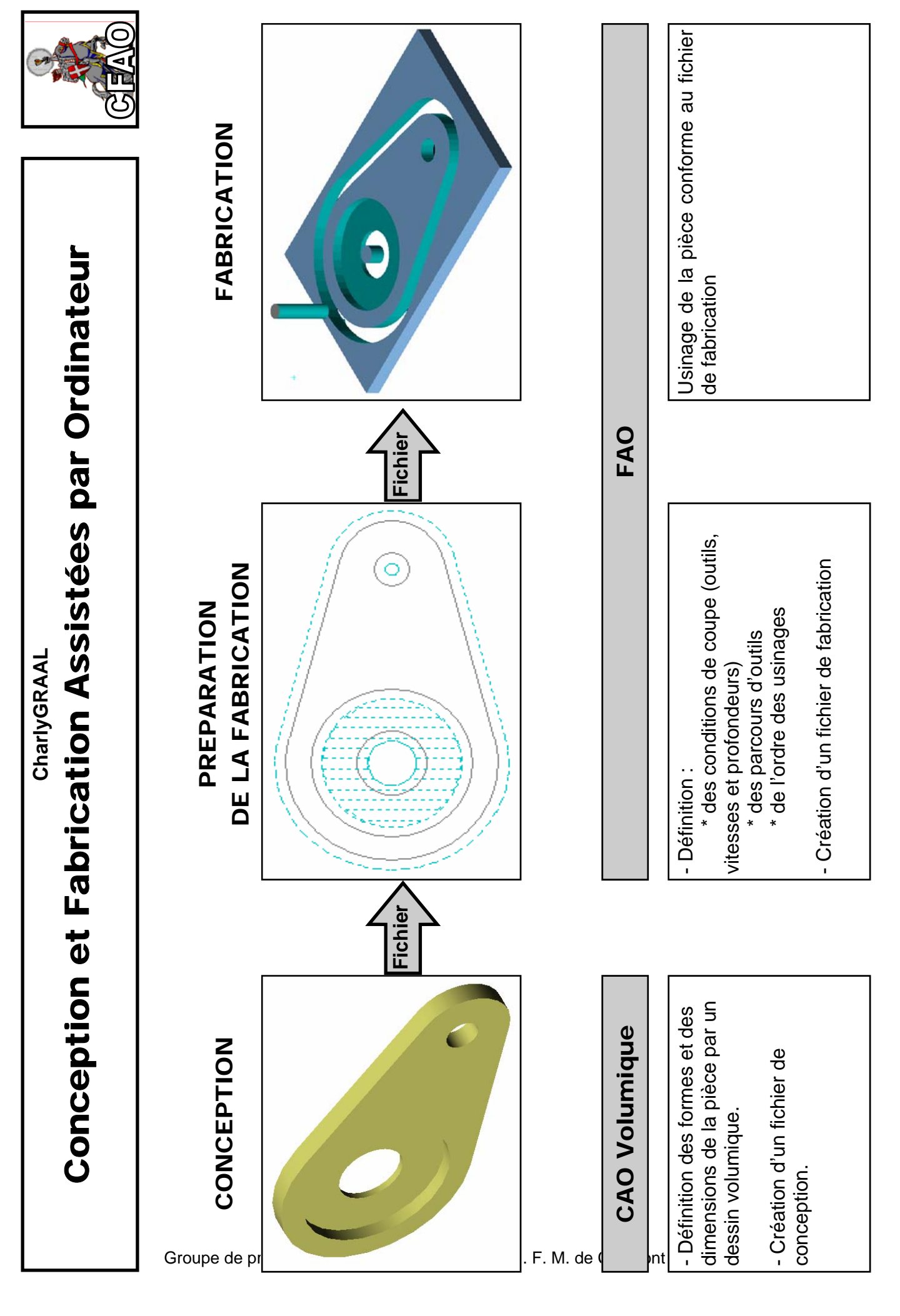

## CharlyGRAAL PROCEDURE A SUIVRE

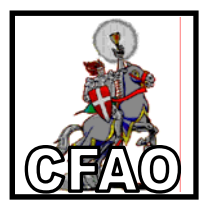

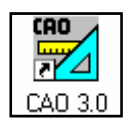

## 1- CAO (Conception Assistée par Ordinateur)

11- Paramétrer les dimensions du plan (surface sur laquelle sera

dessinée la pièce)

12- Dessiner la pièce à fabriquer

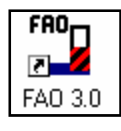

## 2- FAO (Fabrication Assistée par Ordinateur)

21- Paramétrer les dimensions du brut (les dimensions du matériau qui

sera fixé sur la machine)

22- Sélectionner les éléments de dessin à usiner (les éléments qui

seront usinés en même temps avec le même outil)

#### 23- Décrire l'usinage

- \* Choix de l'outil
- \* Trajectoire d'usinage
- \* Paramètre d'usinage

24- Réglage des séquences (l'ordre des usinages)

25- Lancer la simulation

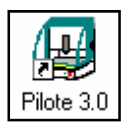

#### 3- Usinage

- Lancer l'usinage après avoir mesurer l'outil

# CharlyGRAAL DIMENSION DU PLAN

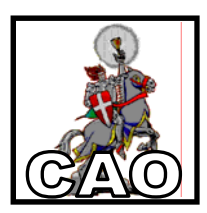

| - Cliquer sur l'icône " <b>Nouveau</b> "     |  |
|----------------------------------------------|--|
|                                              |  |
| 🔁 cao                                        |  |
| The chier Edition Affichage Outils Fenêtre ? |  |
| ▶ ☞ 중 중 한 한 한 것은 조조로 잡지만 않는 않 때 않            |  |

2- Paramétrer les dimensions **X** et **Y** du plan où sera dessinée la pièce à fabriquer (l'épaisseur Z est facultative)

| Général Dessin Texte     |              |
|--------------------------|--------------|
| X (largeur)              | mm           |
| Y (longueur) 100         | mm           |
| Z (épaisseur) 25         | mm           |
| Pas de grille 10         | mm           |
| ☑ Affichage de la grille | Different    |
|                          | Deraut       |
| ОК                       | Annuler Aide |

3- Cliquer sur "OK"

#### CharlyGRAAL DESSIN DE LA PIECE (zone de travail)

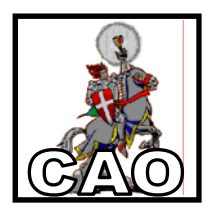

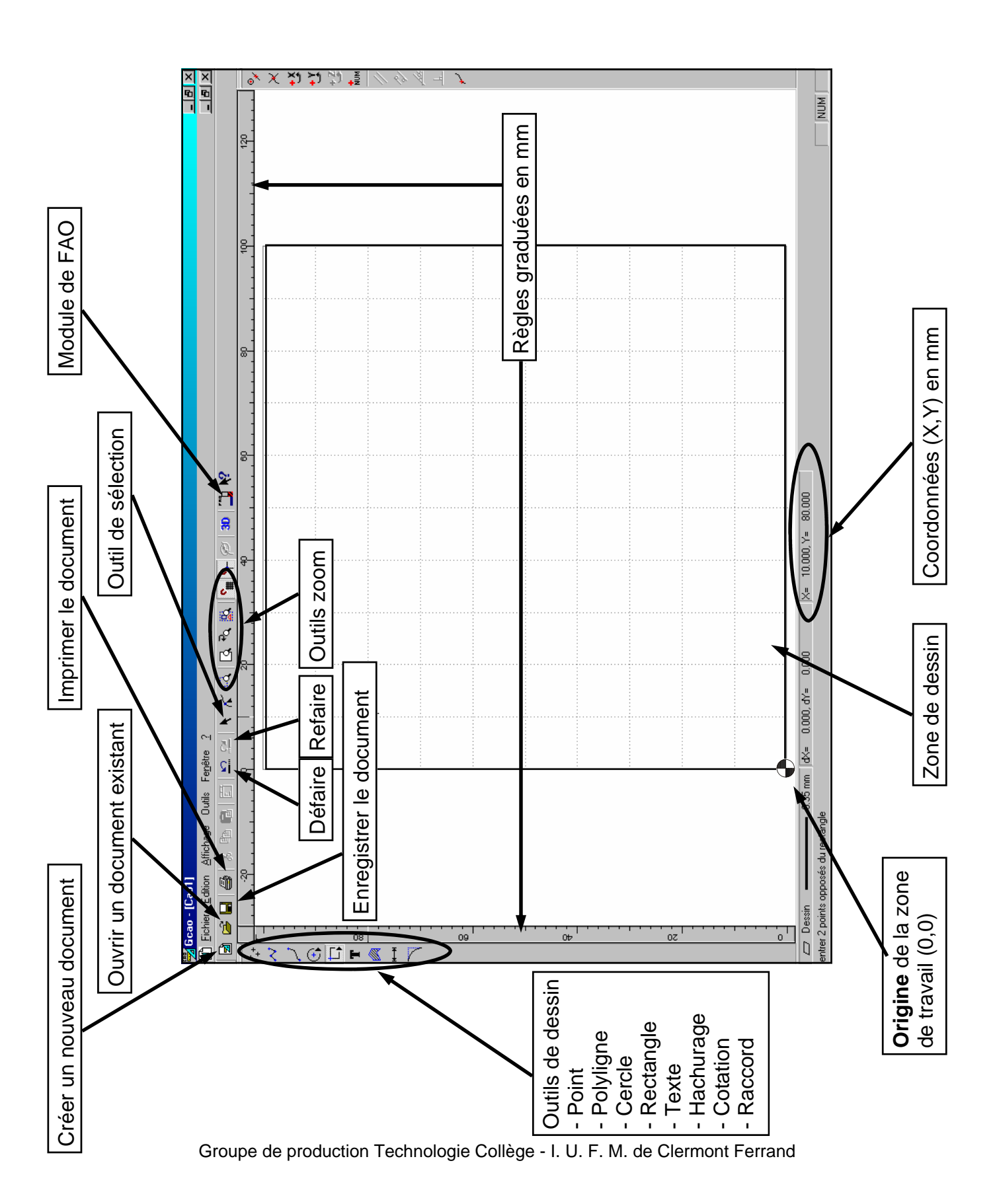

## CharlyGRAAL DESSIN DE LA PIECE

(rectangle)

### Créer un rectangle

1- Cliquer sur l'icône "Rectangle"

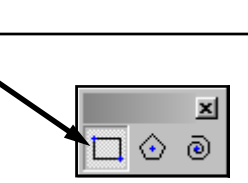

2- Cliquer sur le point de départ du rectangle (un des 4 angles)

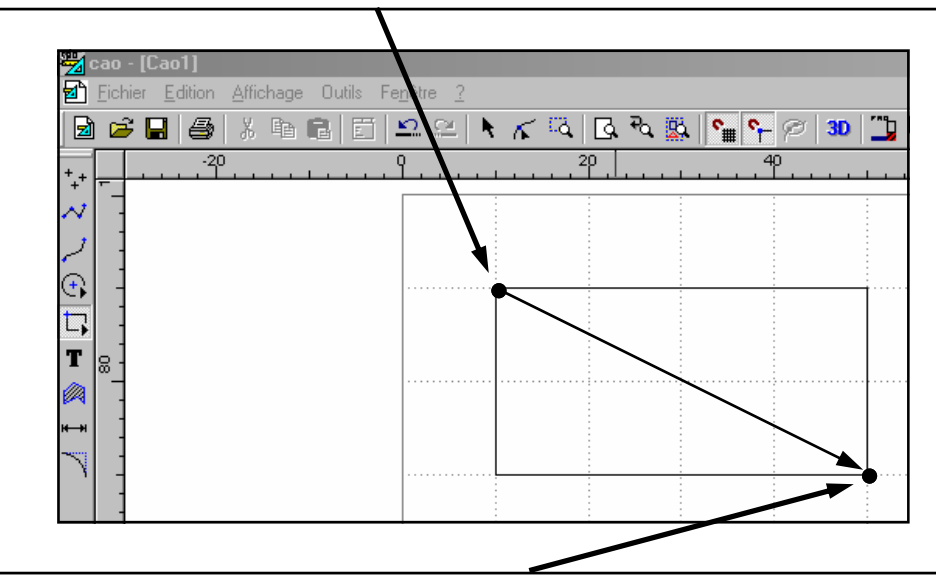

3- Déplacer le pointeur pour définir les dimensions du rectangle et cliquer

## Modifier les propriétés d'un rectangle

1- Sélectionner le rectangle et appuyer sur la touche « Entrée »

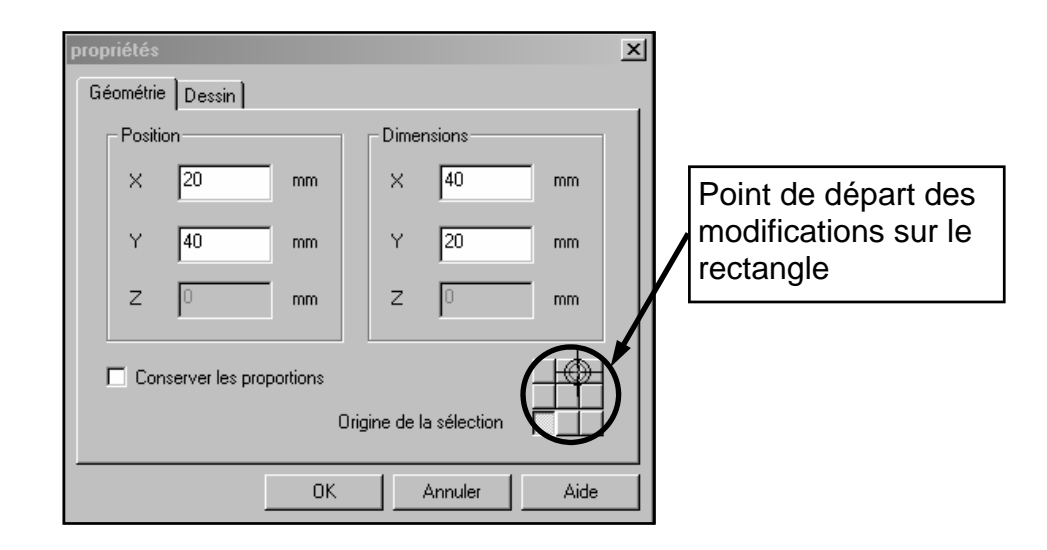

2- Modifier les valeurs de position et de dimensions et cliquer sur « OK »

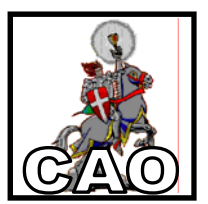

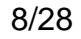

#### CharlyGRAAL DESSIN DE LA PIECE (Polyligne)

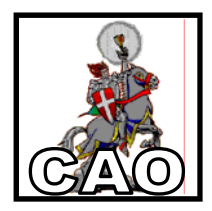

| 1- Cliquer sur l'icône « Polyligne » | ~ |
|--------------------------------------|---|
|                                      |   |

2- Cliquer sur le point de départ de la Polyligne puis sur les points suivants jusqu'à la fin

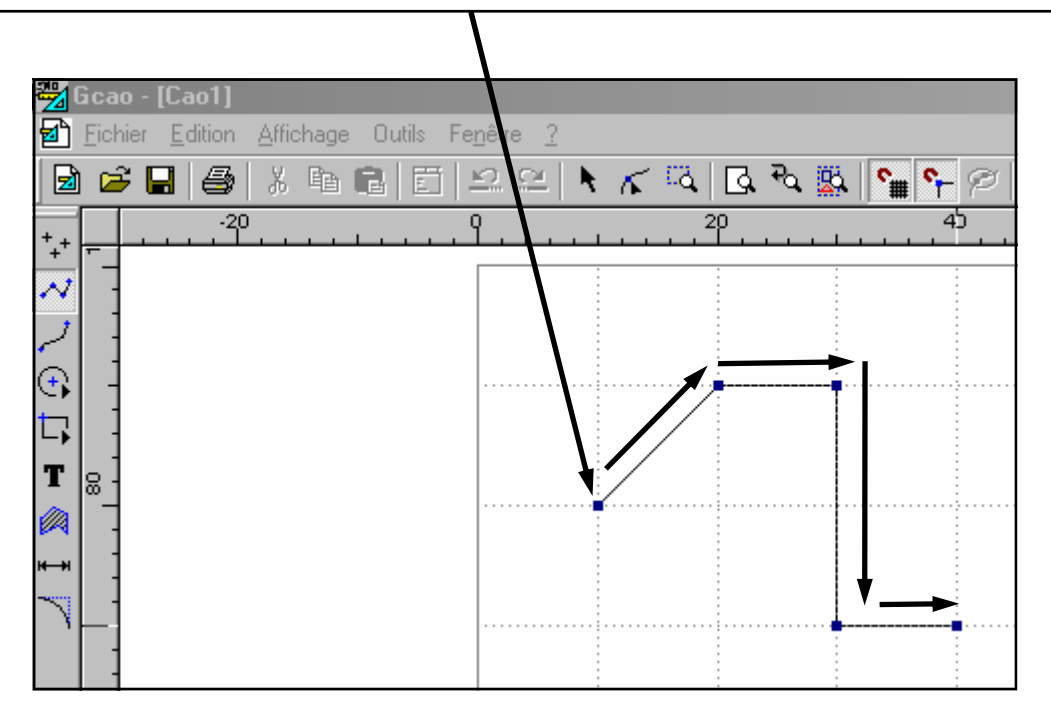

3- pour terminer la polyligne, cliquer sur le bouton droit de la souris

## CharlyGRAAL DESSIN DE LA PIECE (Congé et Chanfrein)

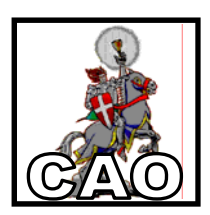

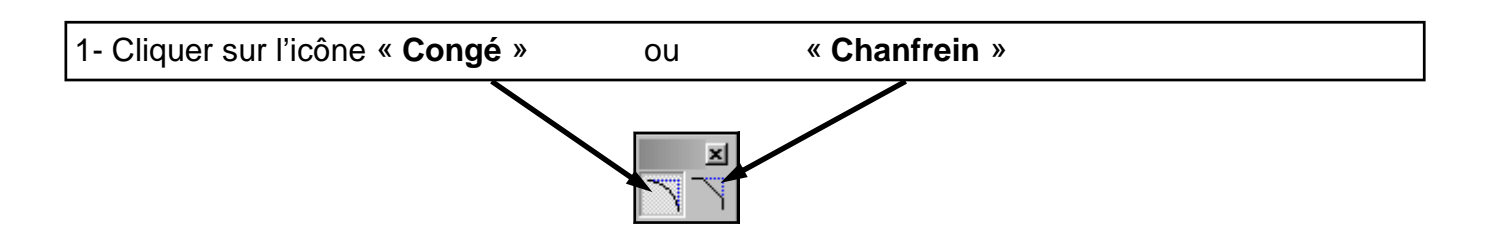

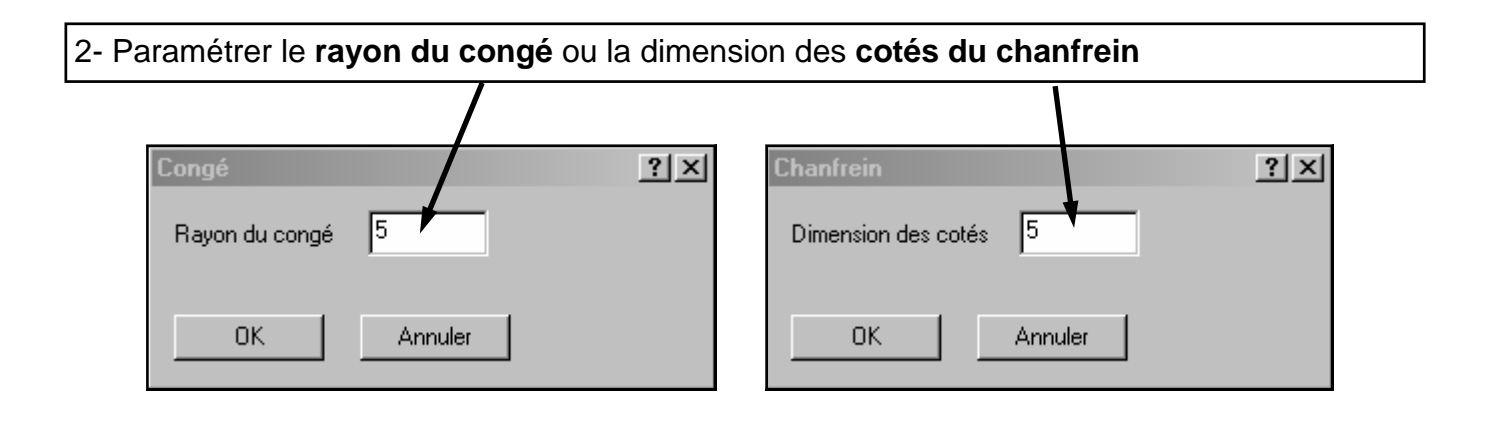

| 3- Cliquer sur <b>l'angle</b> ou doit se situer le <b>congé</b> | ou               | le <b>chanfrein</b> |
|-----------------------------------------------------------------|------------------|---------------------|
|                                                                 |                  |                     |
| Gcao - [Cao1]                                                   |                  |                     |
| Lichier Edition Affichage Uutils Fenetre (                      |                  |                     |
| 😼 📽 🖬 🎒 X 🖻 🛍 🗉 🖴 🗠 🔨                                           | िद 🖸 🧟 न्द्र 🕵 🚰 | - 🕫   30   🍊        |
| *_+                                                             | 20<br>           | 40                  |
|                                                                 |                  |                     |
|                                                                 |                  |                     |
|                                                                 |                  |                     |
|                                                                 |                  |                     |
|                                                                 |                  |                     |
|                                                                 |                  |                     |
|                                                                 |                  |                     |
|                                                                 |                  |                     |
|                                                                 |                  |                     |

Groupe de production Technologie Collège - I. U. F. M. de Clermont Ferrand

## CharlyGRAAL DESSIN DE LA PIECE

(cercle)

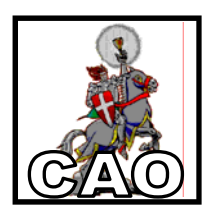

#### Créer un cercle

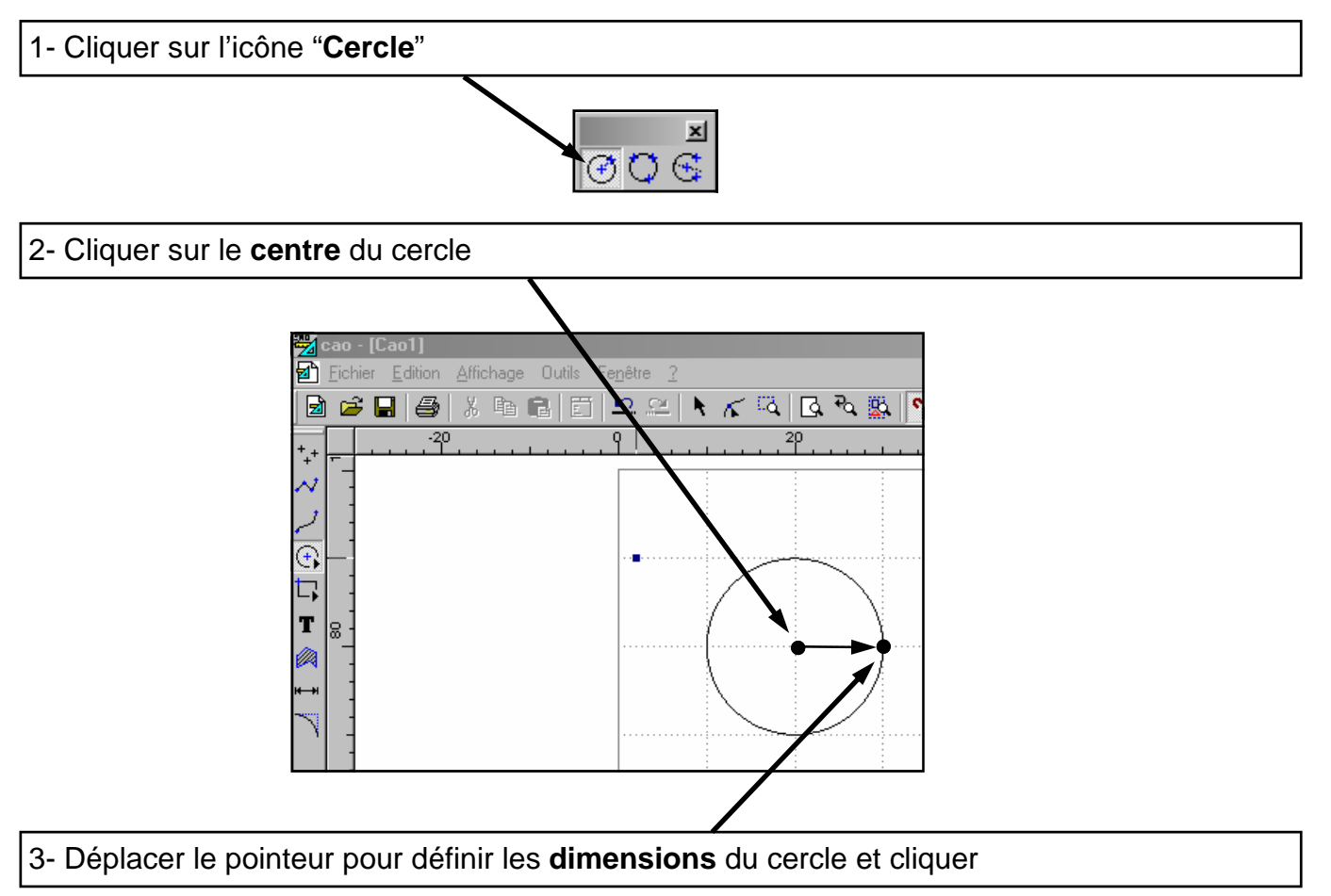

## Modifier les propriétés d'un cercle

1- Sélectionner le cercle et appuyer sur la touche « Entrée »

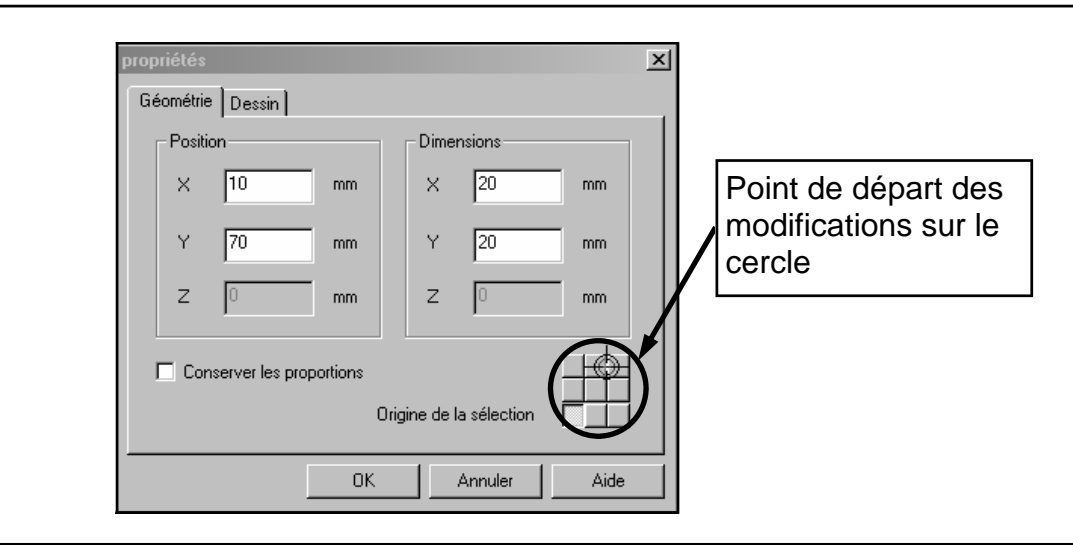

2- Modifier les valeurs de position et de dimensions et cliquer sur « OK »

#### CharlyGRAAL DESSIN DE LA PIECE (Saisie numérique « absolu »)

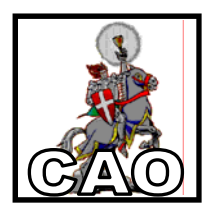

1- Sélectionner l'outil de dessin désiré puis appuyer sur la touche « Entrée »

2- Saisir les **coordonnées absolues X et Y** du point (par rapport à **l'origine (0,0)** de la zone de travail)

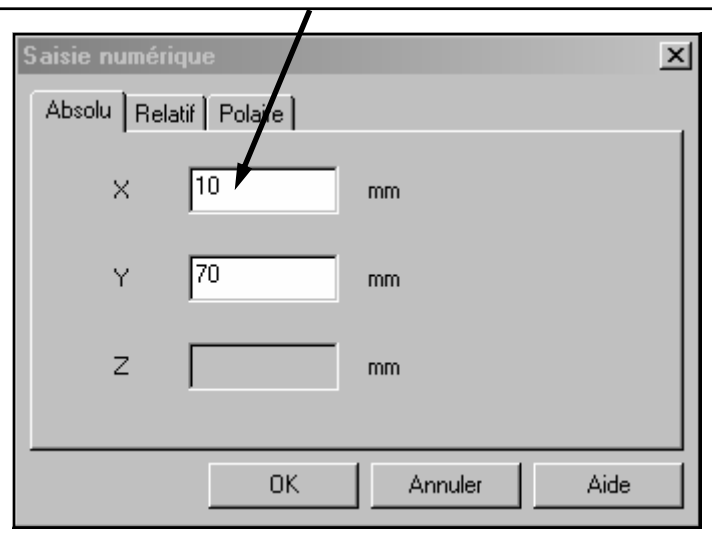

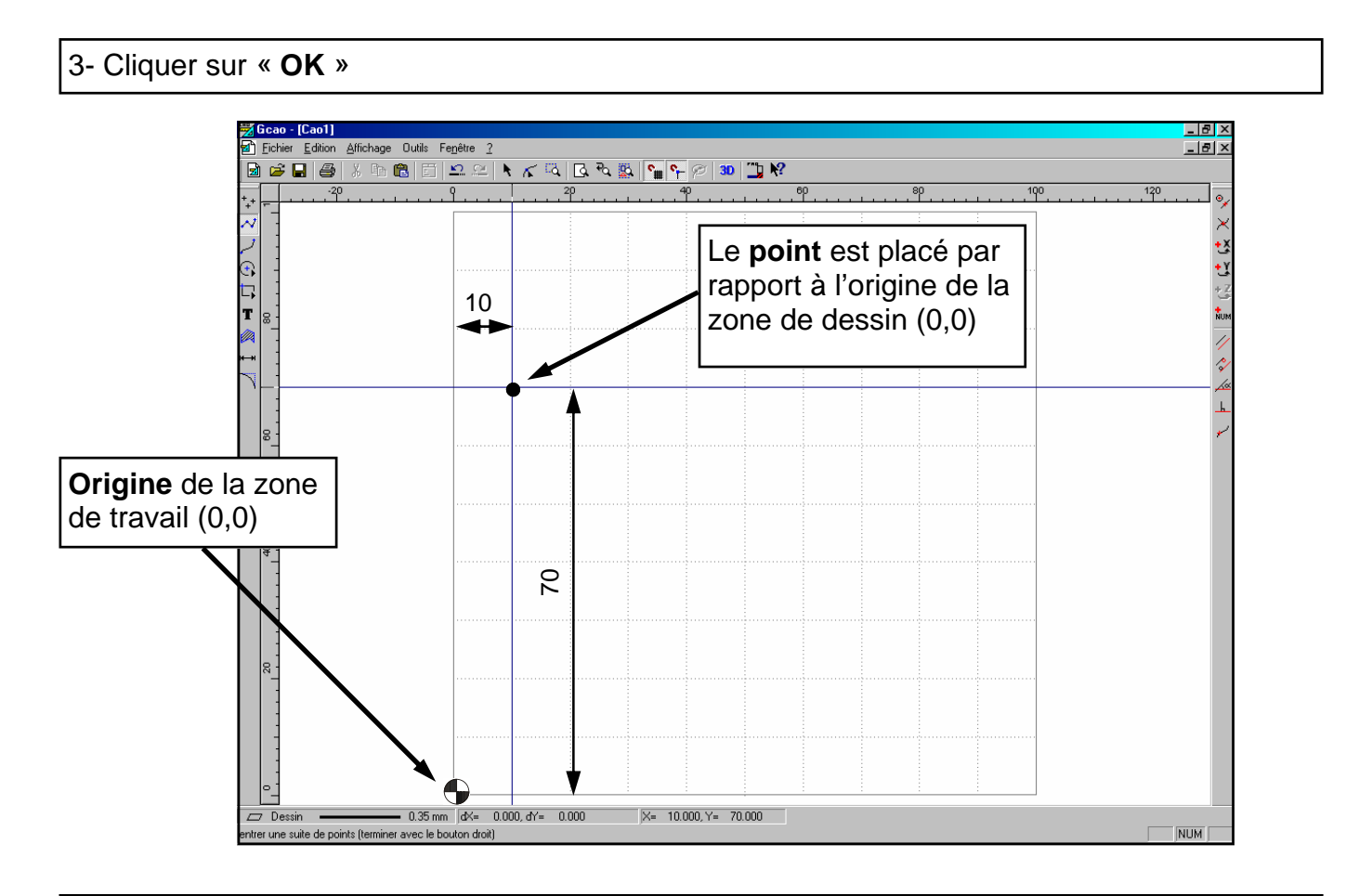

4- Cliquer sur le **bouton gauche** de la souris pour valider le point

#### CharlyGRAAL DESSIN DE LA PIECE (Saisie numérique « relatif »)

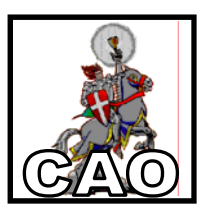

#### 1- Sélectionner l'outil de dessin désiré puis appuyer sur la touche « Entrée »

#### 2- Sélectionner le mode « Relatif »

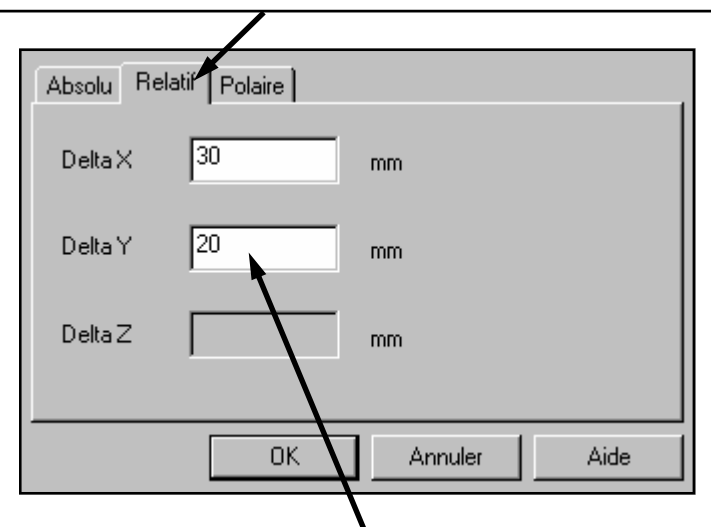

3- Saisir les **coordonnées relatives X et Y** du nouveau point (par rapport au **point précédent**)

#### 4- Cliquer sur « OK »

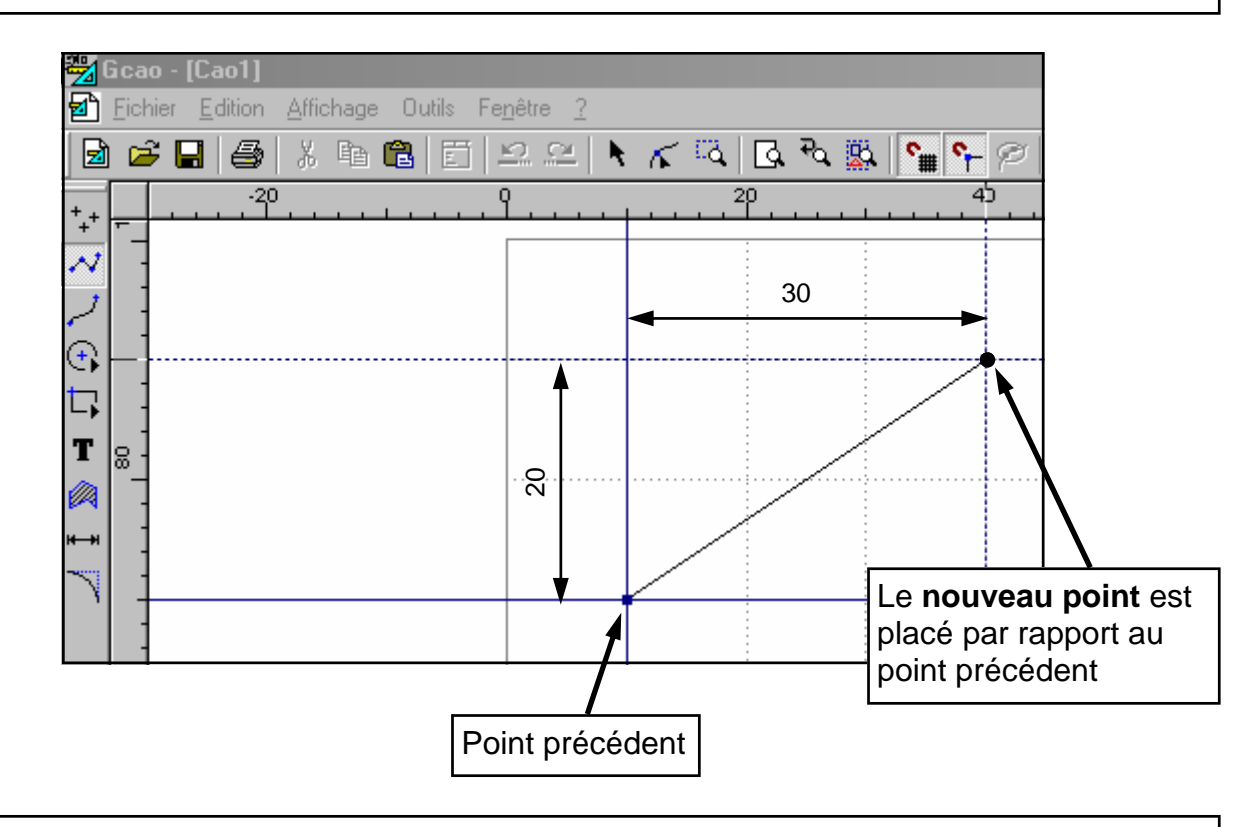

5- Cliquer sur le bouton gauche de la souris pour valider le nouveau point

## CharlyGRAAL DESSIN DE LA PIECE (Saisie des coordonnées)

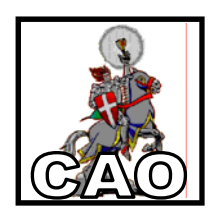

| Points | Coordo<br>abso | onnées<br>olues | Coordo<br>relat | onnées<br>ives |
|--------|----------------|-----------------|-----------------|----------------|
|        | X              | ٢               | X               | ۲              |
| 23     |                |                 |                 |                |
| 24     |                |                 |                 |                |
| 25     |                |                 |                 |                |
| 26     |                |                 |                 |                |
| 27     |                |                 |                 |                |
| 28     |                |                 |                 |                |
| 29     |                |                 |                 |                |
| 30     |                |                 |                 |                |
| 31     |                |                 |                 |                |
| 32     |                |                 |                 |                |
| 33     |                |                 |                 |                |
| 34     |                |                 |                 |                |
| 35     |                |                 |                 |                |
| 36     |                |                 |                 |                |
| 37     |                |                 |                 |                |
| 38     |                |                 |                 |                |
| 39     |                |                 |                 |                |
| 40     |                |                 |                 |                |
| 41     |                |                 |                 |                |
| 42     |                |                 |                 |                |
| 43     |                |                 |                 |                |
| 44     |                |                 |                 |                |

| onnées<br>ives  | ٢ |   |   |   |   |   |   |   |   |   |    |    |    |    |    |    |    |    |    |    |    |    |    |
|-----------------|---|---|---|---|---|---|---|---|---|---|----|----|----|----|----|----|----|----|----|----|----|----|----|
| Coordo<br>relat | Х |   |   |   |   |   |   |   |   |   |    |    |    |    |    |    |    |    |    |    |    |    |    |
| onnées<br>Jues  | ٨ |   |   |   |   |   |   |   |   |   |    |    |    |    |    |    |    |    |    |    |    |    |    |
| Coordc<br>abso  | × |   |   |   |   |   |   |   |   |   |    |    |    |    |    |    |    |    |    |    |    |    |    |
| Points          |   | ~ | 2 | 3 | 4 | 5 | 9 | 7 | œ | 6 | 10 | 11 | 12 | 13 | 14 | 15 | 16 | 17 | 18 | 19 | 20 | 21 | 22 |

#### CharlyGRAAL DESSIN DE LA PIECE (texte)

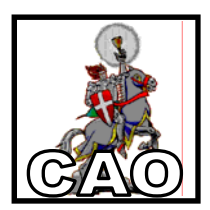

#### Créer un texte

|  | 1- | Cliquer | sur | l'icône | "Texte" |
|--|----|---------|-----|---------|---------|
|--|----|---------|-----|---------|---------|

2- Cliquer sur le point de départ du texte (le coin inférieur gauche)

Т

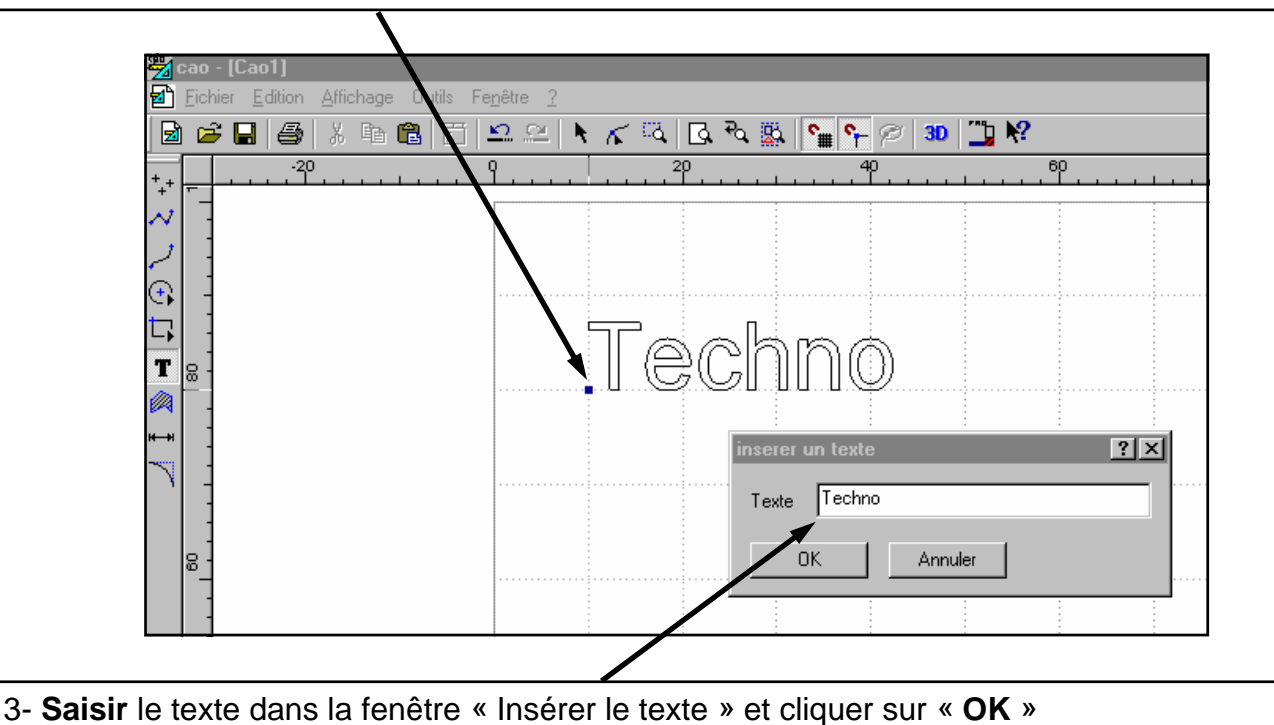

#### Modifier un texte

1- Sélectionner le texte et appuyer sur la touche « Entrée »

|                  | propriétés<br>Géométrie Texte       | x |
|------------------|-------------------------------------|---|
|                  | Contour couleur noir                |   |
| Onglet « Texte » | épaisseur 0,35 mm 💌<br>plan Texte 💌 |   |
|                  | Texte Techno                        |   |
|                  | Police<br>Défaut                    |   |
|                  | OK Annuler Aide                     |   |
|                  |                                     |   |

2- Modifier les paramètres de la police et cliquer sur « OK »

#### CharlyGRAAL DESSIN DE LA PIECE (dimensions et position d'un objet)

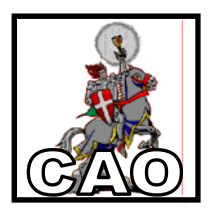

### Modification des dimensions d'un objet

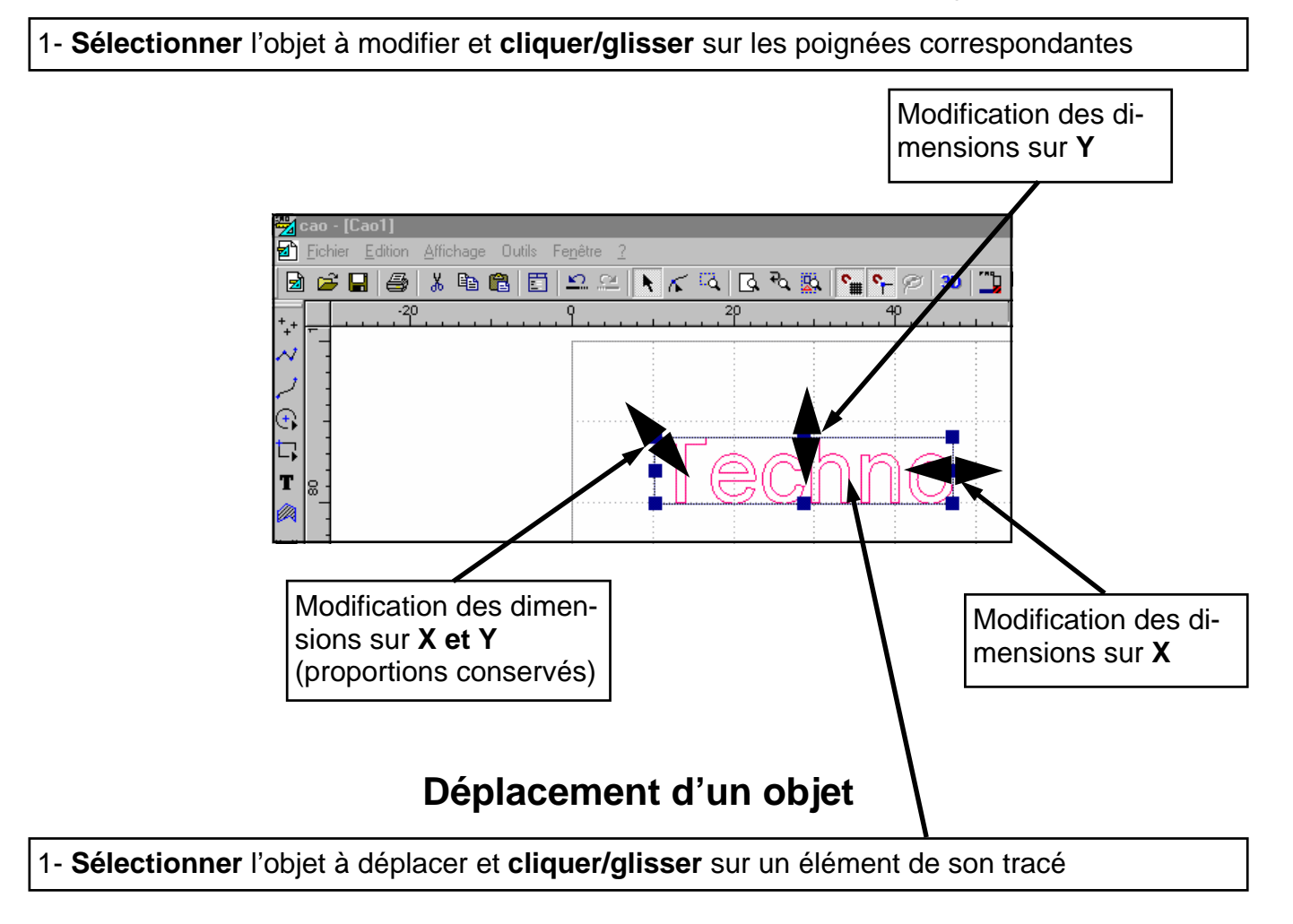

## Rotation d'un objet

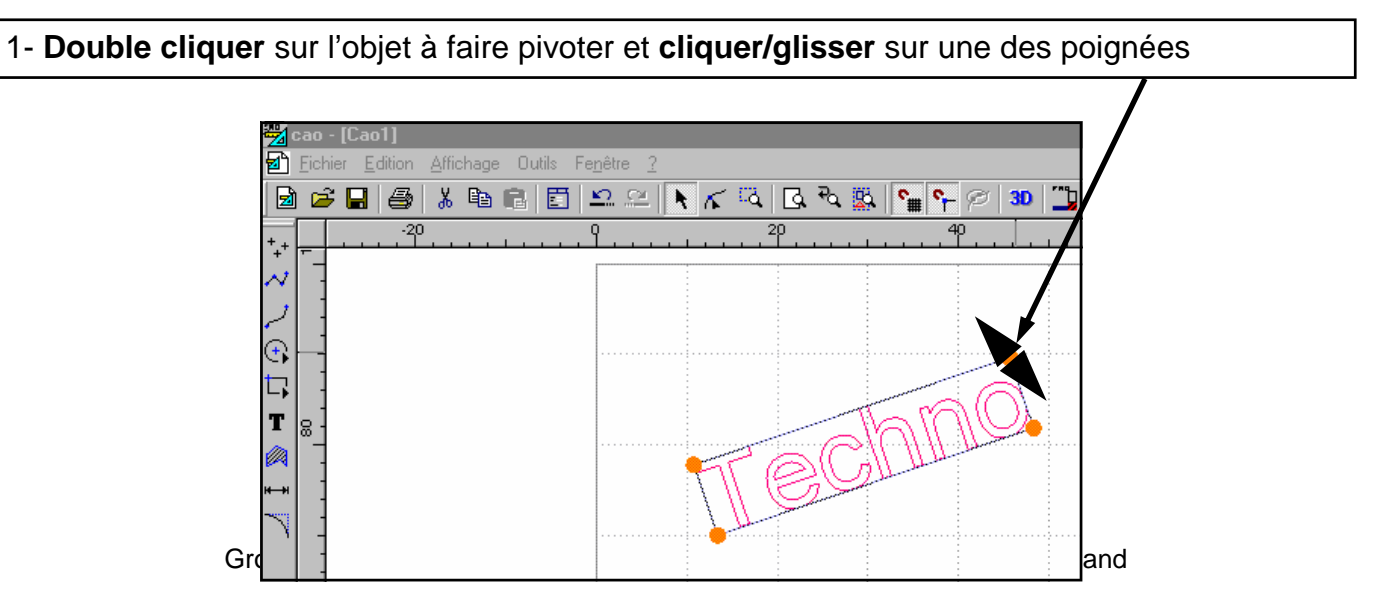

#### CharlyGRAAL DESSIN DE LA PIECE (Déformer un texte)

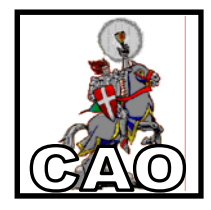

1- Saisir le texte, dessiner une courbe

#### 2- Sélectionner le texte Cliquer sur Outils - Suivi d'objets - Suivi de courbe Cliquer sur la courbe

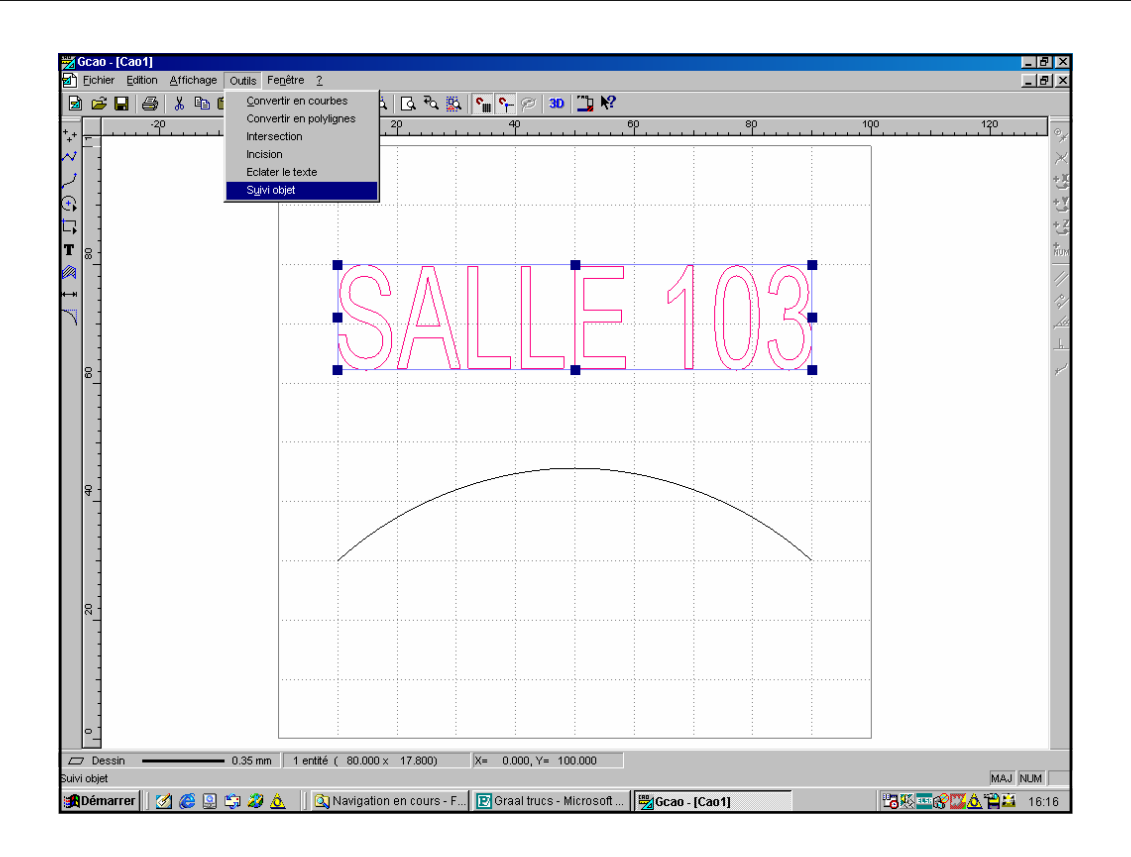

#### 3- Effacer la courbe

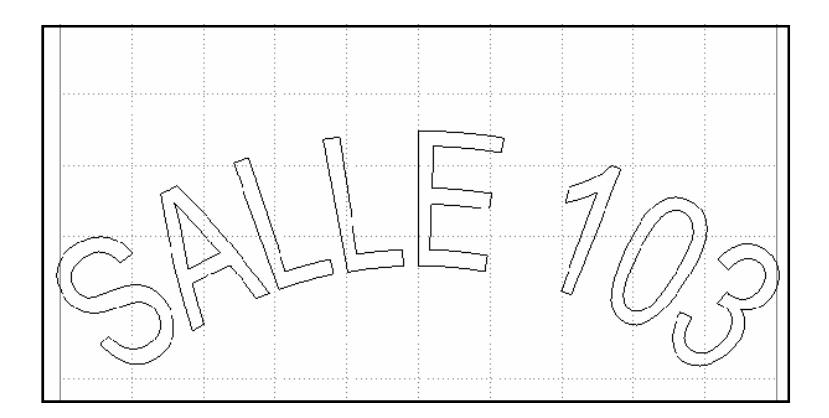

#### CharlyGRAAL DESSIN DE LA PIECE (Inciser un objet)

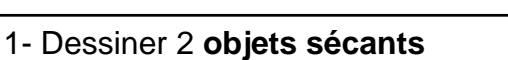

#### 2- Sélectionner l'objet avec lequel on veut **inciser** Cliquer sur **Outils - Incision**

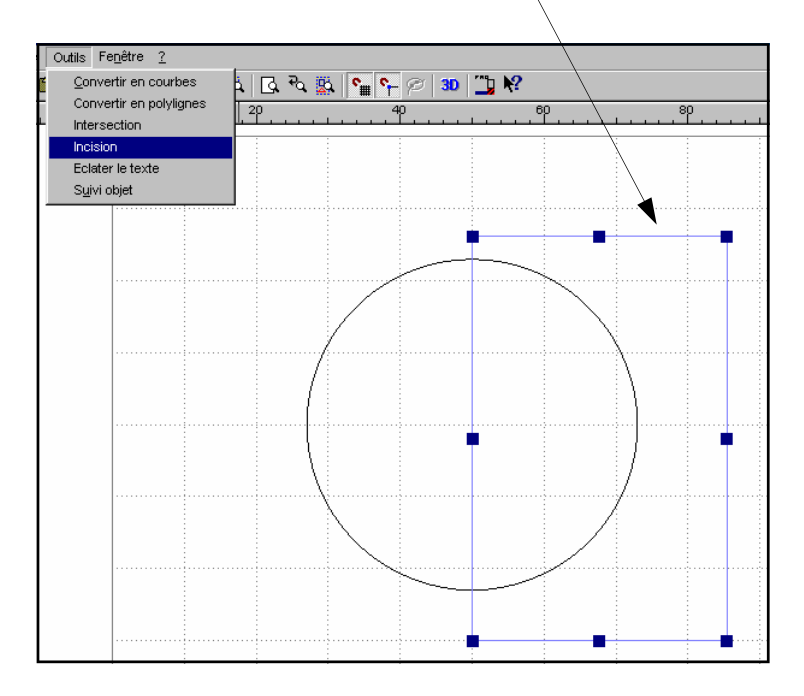

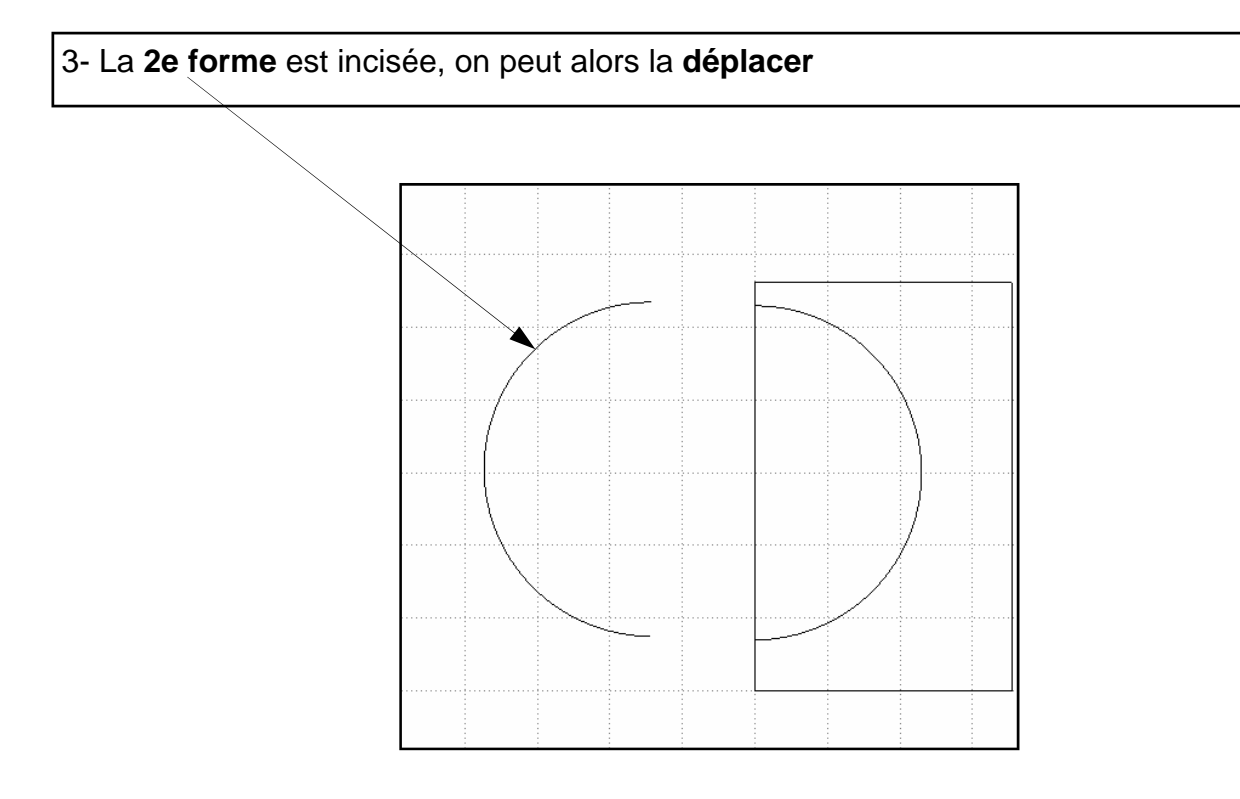

Groupe de production Technologie Collège - I. U. F. M. de Clermont Ferrand

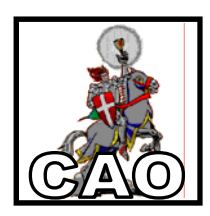

## CharlyGRAAL DESSIN DE LA PIECE (Modifier un Clipart)

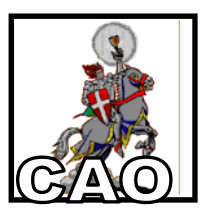

#### 1- Importer le clipart

Choisir un clipart dans Publisher, le placer dans CAO par Copier/Coller

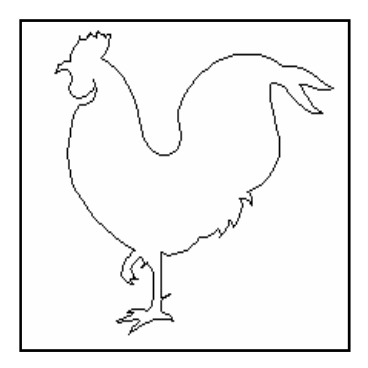

#### 2- Sélectionner le clipart Cliquer sur Convertir en courbe

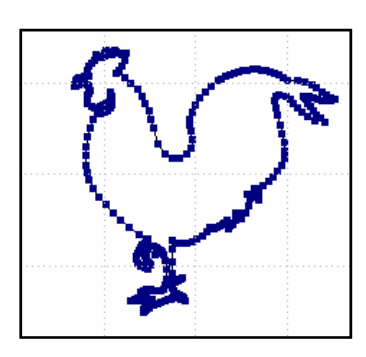

#### 3- Cliquer sur **Edition point**, Cliquer sur le point désiré, le **déplacer**

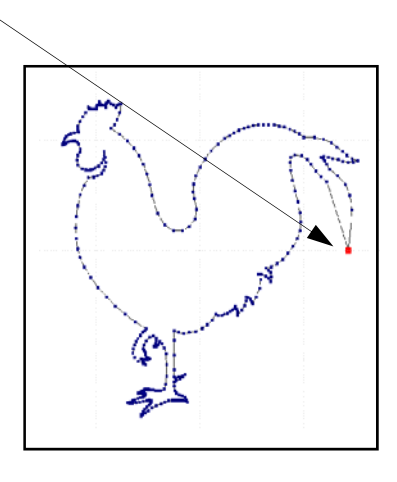

## CharlyGRAAL DESSIN DE LA PIECE (Dupliquer un objet)

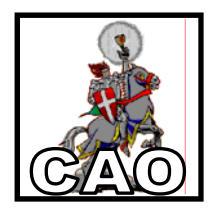

#### 1- Dessiner un objet

#### 2- Sélectionner l'objet

Cliquer sur le bouton droit de la souris, puis sur rotation

| Rotation                 |         | ? X    |
|--------------------------|---------|--------|
| Arge 45                  | degrés  | ОК     |
| 🗖 montrer le centre de r | otation | Anruei |
| 🔽 dupication             |         |        |
| numbre de duplications   | 10      |        |

3- Définir les paramètres

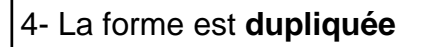

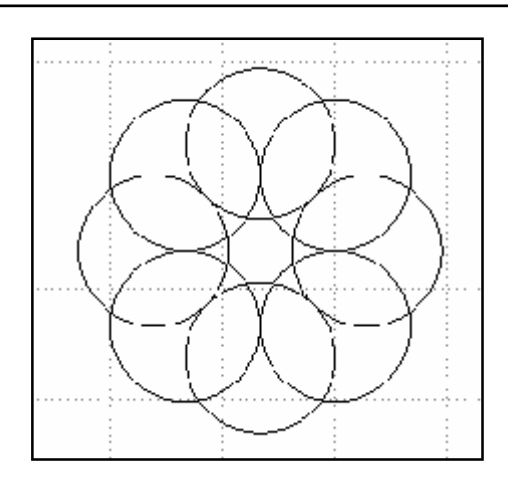

#### 5- On peut également dupliquer en translation

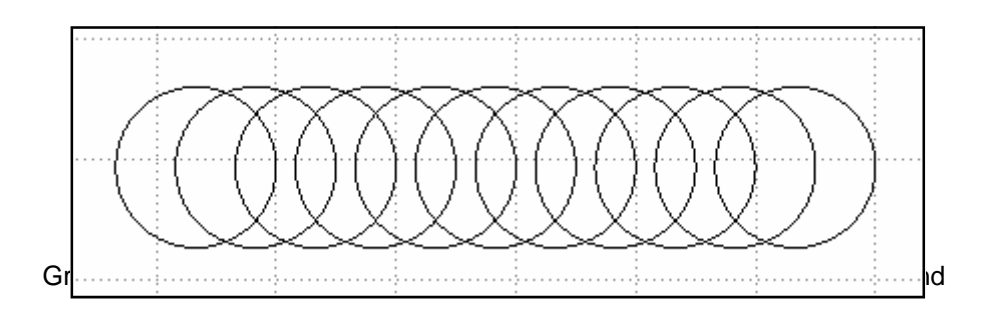

# CharlyGRAAL DIMENSIONS DU BRUT

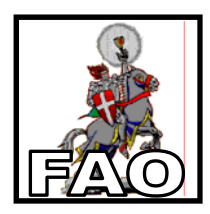

| 1- Cliquer sur l'icône " <b>Module de FAO</b> "   |  |
|---------------------------------------------------|--|
|                                                   |  |
| 🚰 cao - [Cao2]                                    |  |
| <u>Fichier Edition Affichage Outils Fenêtre ?</u> |  |
| 🖻 😂 🖬 🎒 🐰 🖻 🛍 🛅 💴 😬 📐 🏹 🗔 🖧 🖳 🛀 🖓 😕               |  |

2- Paramétrer le **type** et les dimensions **X**, **Y** et **Z** du matériau brut dans lequel sera usinée la pièce

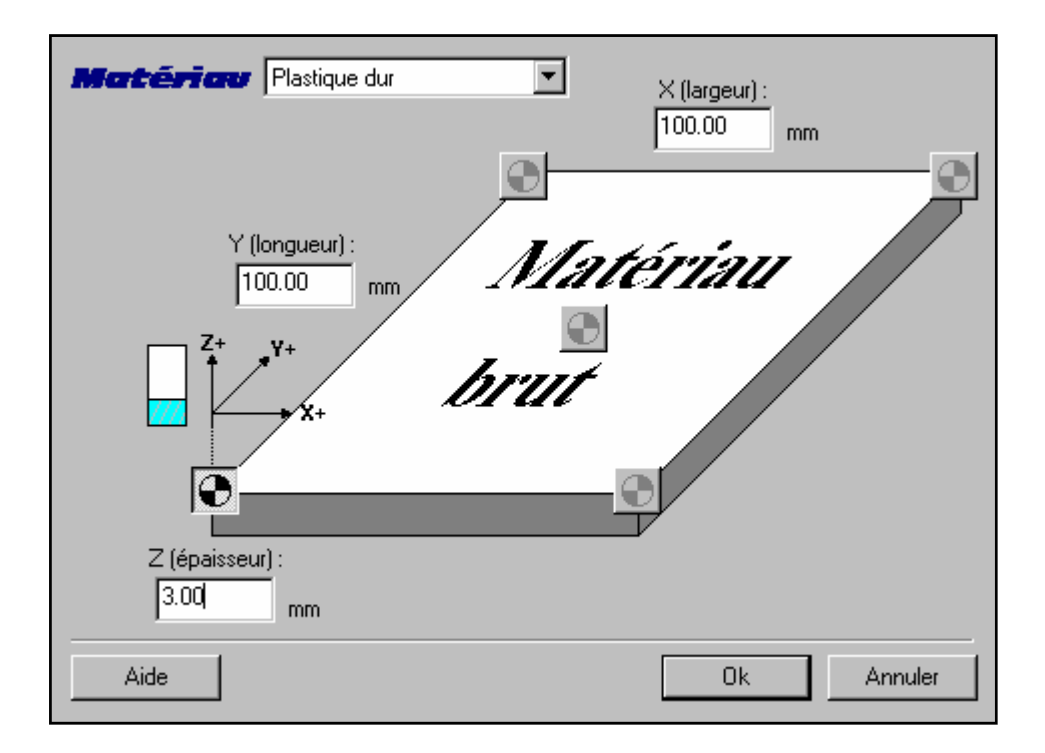

3- Cliquer sur "**OK**"

#### CharlyGRAAL SELECTION DES ELEMENTS

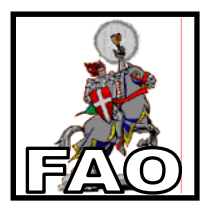

1- Sélectionner les **éléments de dessin** à usiner en cliquant dessus avec l'outil « **Sélection dessin** »

Remarque : l'outil « Sélection plus » 🖳 permet d'ajouter des éléments à la sélection

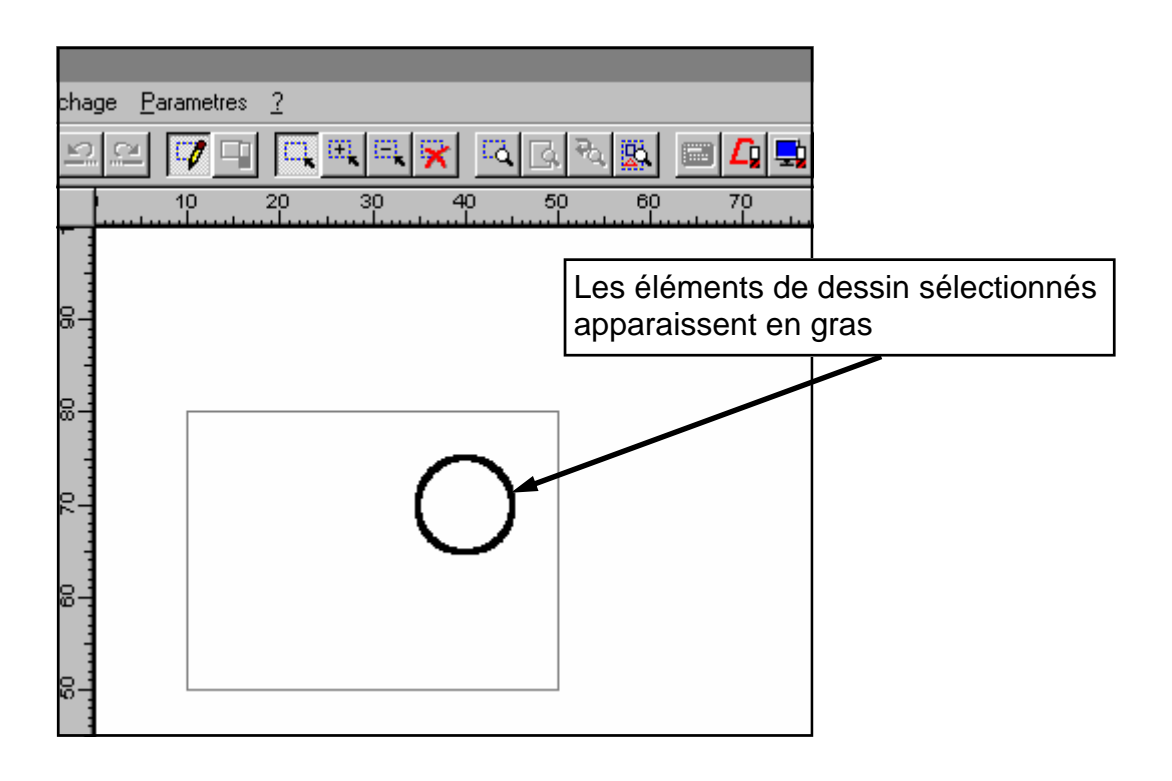

2- Cliquer sur le bouton droit de la souris puis sur "Décrire l'usinage..."

**Remarque :** les éléments de dessin déjà paramétrés en trajectoire peuvent être modifiés en utilisant l'outil "Sélection trajectoire" utilis en cliquant sur le bouton droit de la souris

## CharlyGRAAL DESCRIPTION DE L'USINAGE 1/4 (paramètres d'usinage)

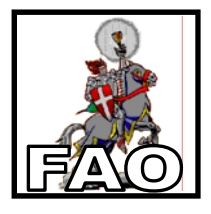

1- Choisir dans la liste un outil adapté à l'usinage à réaliser puis cliquer sur "Suivant"

|             |      | Outils à graver              | Outils à fraiser |         |
|-------------|------|------------------------------|------------------|---------|
|             |      | 12 Fraise diamentaire 1 mm   |                  |         |
|             |      | 14 Fraise 2 tailles D=2mm    |                  |         |
| l 'outil    | 71   | 15 fraise 2 tailles D=3.17mm | R                |         |
| sélectionné |      | 17 Fraise 2 tailles D=6mm    |                  |         |
| apparaît en | - 11 | 18 fraise boule D=6mm        |                  |         |
| blanc       | - 11 | 20 Fraise à surfacer D=10mm  |                  |         |
|             | - 1  |                              |                  |         |
|             |      |                              |                  |         |
|             |      | Aide                         | Suivant          | Annuler |

2- Définir la profondeur et le type d'usinage à réaliser puis cliquer sur "Suivant"

| 3.00 mm. Découpe          |
|---------------------------|
| Extérieur Intérieur       |
| Aller retour Concentrique |
| 0.00 mm.                  |
| Fonctions avancées        |
|                           |

#### 3- Vérifier les paramètres d'usinage proposés et cliquer sur "Terminer"

| En fonctions de vos<br>l'expert d'usinage vous propose l | En fonctions de vos choix,<br>l'expert d'usinage vous propose les valeurs suivantes |         |  |  |
|----------------------------------------------------------|-------------------------------------------------------------------------------------|---------|--|--|
| Vitesse de broche                                        | 8000 Tr / mi                                                                        | machine |  |  |
| Vitesse d'avance                                         | 20.00 mm/s                                                                          |         |  |  |
| Vitesse de descente                                      | 7.00 mm/s                                                                           |         |  |  |
| Profondeur de passe maximu                               | 2.00 mm                                                                             |         |  |  |
|                                                          |                                                                                     |         |  |  |
|                                                          |                                                                                     |         |  |  |
|                                                          |                                                                                     |         |  |  |
| Aide Précédent Termine                                   | r                                                                                   | Annuler |  |  |

Groupe de production reciminancie contege - 1. C. F. M. de Ciermon<sup>1</sup>t Ferrand

## CharlyGRAAL DESCRIPTION DE L'USINAGE 2/4 (outils et trajectoires)

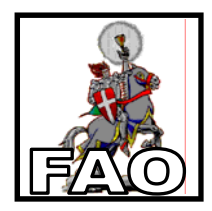

## LES DIFFERENTS OUTILS ET LEURS UTILISATIONS

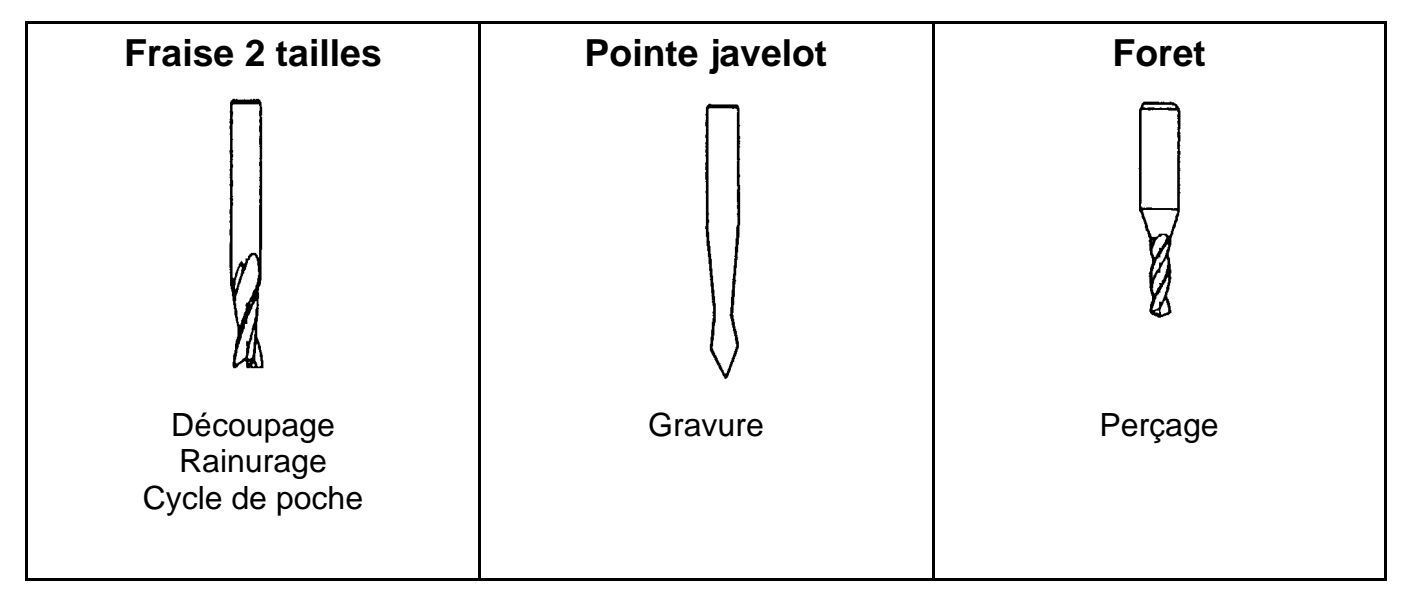

#### LES TRAJECTOIRES D'OUTIL

| Pas de contournage                                | Contournage<br>extérieur                                                    | Contournage<br>intérieur                                                    |  |  |  |
|---------------------------------------------------|-----------------------------------------------------------------------------|-----------------------------------------------------------------------------|--|--|--|
|                                                   |                                                                             |                                                                             |  |  |  |
| Le parcours d'outil suit le<br>dessin sélectionné | Le parcours d'outil<br>contourne le dessin sélec-<br>tionné par l'extérieur | Le parcours d'outil<br>contourne le dessin sélec-<br>tionné par l'intérieur |  |  |  |
| Gravure                                           | Découpage d'une pièce                                                       | Usinage d'un trou                                                           |  |  |  |

#### CharlyGRAAL DESCRIPTION DE L'USINAGE 3/4 (conditions de coupe et positionnement)

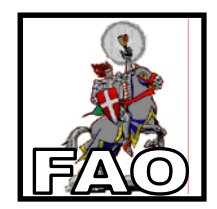

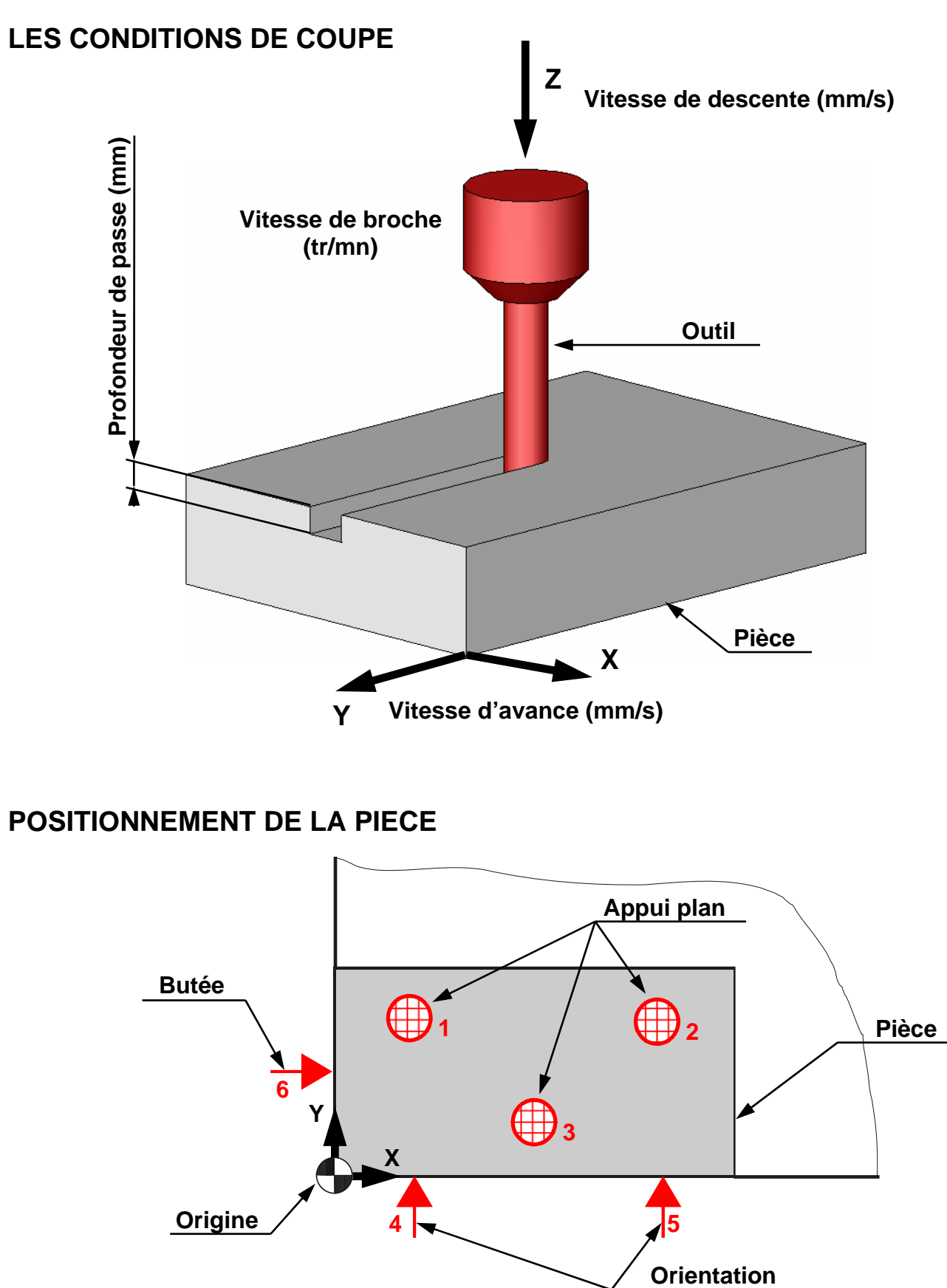

Groupe de production Technologie Collège - I. U. F. M. de Clermont Ferrand

## CharlyGRAAL DESCRIPTION DE L'USINAGE 4/4

(tableau de paramètrage)

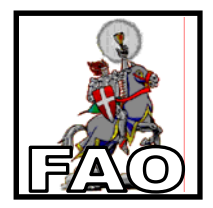

|                   |   | <br> | - | <br>- |  |  |  | <br>- |
|-------------------|---|------|---|-------|--|--|--|-------|
| PROF. MAXI        |   |      |   |       |  |  |  |       |
| V. DESCENTE       | 2 |      |   |       |  |  |  |       |
| V. AVANCE<br>mm/s |   |      |   |       |  |  |  |       |
| V. BROCHE         |   |      |   |       |  |  |  |       |
| CONTOUR.          |   |      |   |       |  |  |  |       |
| PROF.             |   |      |   |       |  |  |  |       |
| OUTIL             |   |      |   |       |  |  |  |       |
| ORDRE             |   |      |   |       |  |  |  |       |
| USINAGE           |   |      |   |       |  |  |  |       |

ENSEMBLE : PIECE : MATIERE :

## CharlyGRAAL REGLAGE DES SEQUENCES

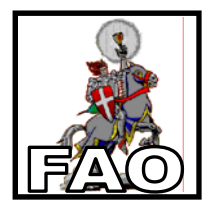

1- Cliquer sur la commande "Séquence..." du menu "Usinage"

2- Cliquer sur la commande "Optimiser" ou changer l'ordre des usinages après avoir sélectionné l'outil correspondant Flèches permettant de changer l'ordre des usinages sélectionnés Optimiser Pointe javelot 1,5 mm ŧ Pointe javelot 1,5 mm t Pointe javelot 1,5 mm Pointe javelot 1,5 mm Pointe javelot 1,5 mm Pointe javelot 1,5 mm Pointe javelot 1,5 mm Pointe javelot 1,5 mm L'usinage Pointe javelot 1,5 mm fraise 2 tailles D=3.17mm correspondant à l'outil Ъ₹ fraise 2 tailles D=3.17mm sélectionné apparaît en gras Techno ΟK

3- Cliquer sur "OK"

## CharlyGRAAL SIMULATION

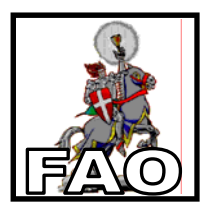

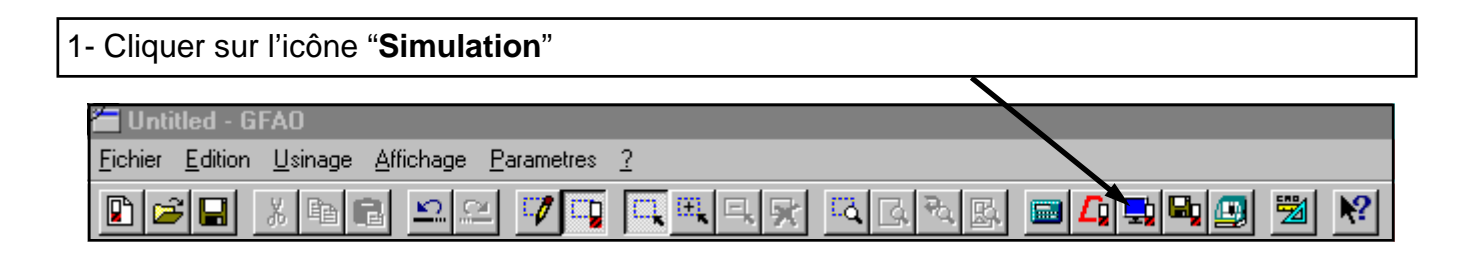

2- Cliquer sur "OK"

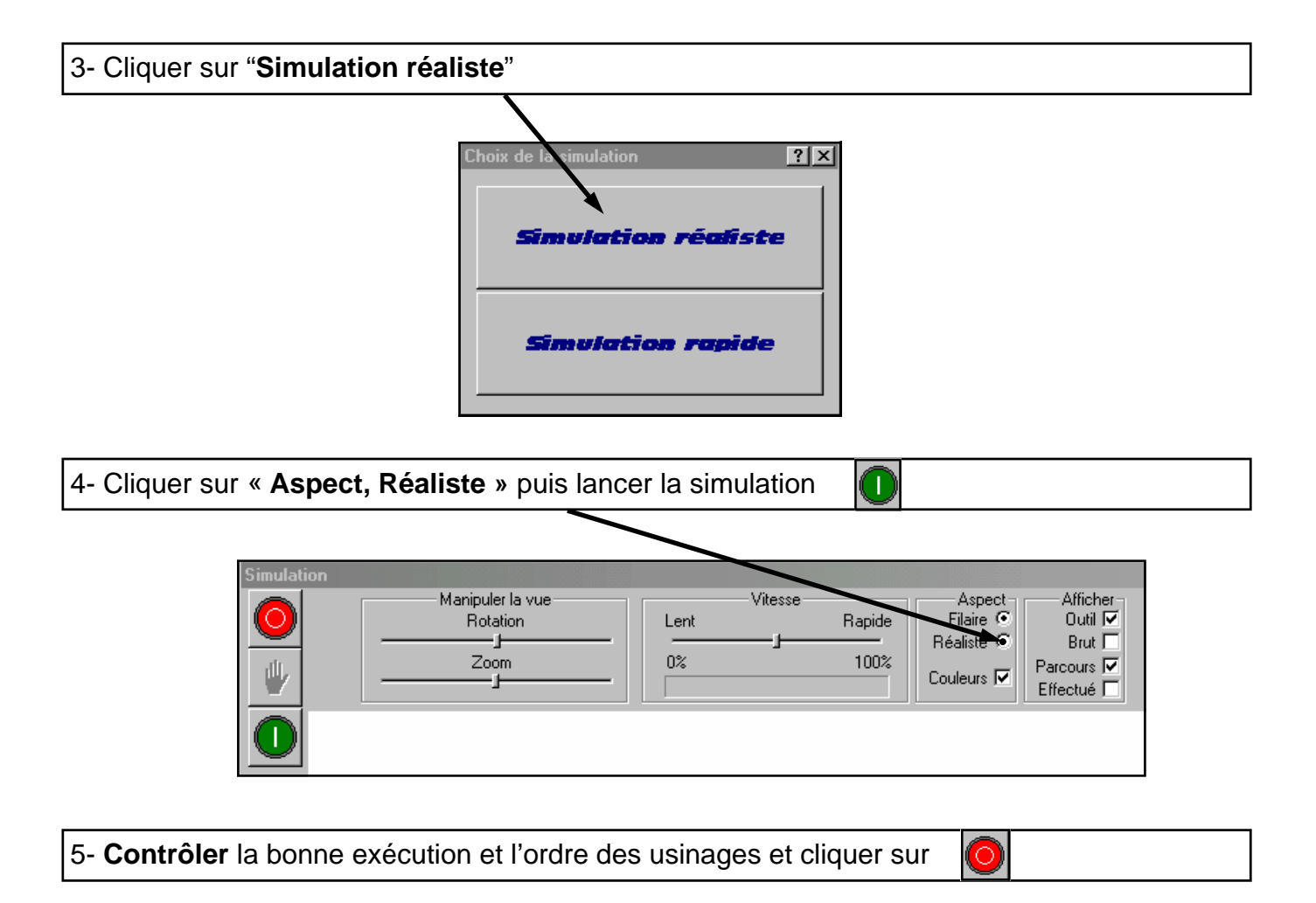

6- Modifier éventuellement le paramétrage des usinages

# CharlyGRAAL

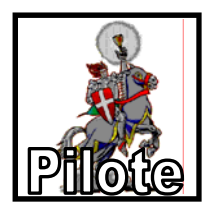

1- Cliquer sur l'icône "Usinage" puis sur « OK »

| 📛 Untitled - GFAO                                                            |                    |  |
|------------------------------------------------------------------------------|--------------------|--|
| <u>Fichier</u> <u>E</u> dition <u>U</u> sinage <u>A</u> ffichage <u>P</u> ar | arametres <u>?</u> |  |
|                                                                              |                    |  |

2- Installer l'outil demandé puis cliquer sur « OK »

3- Cliquer sur l'icône "Mesure d'outil" et Valider par "OK" les différentes fenêtres

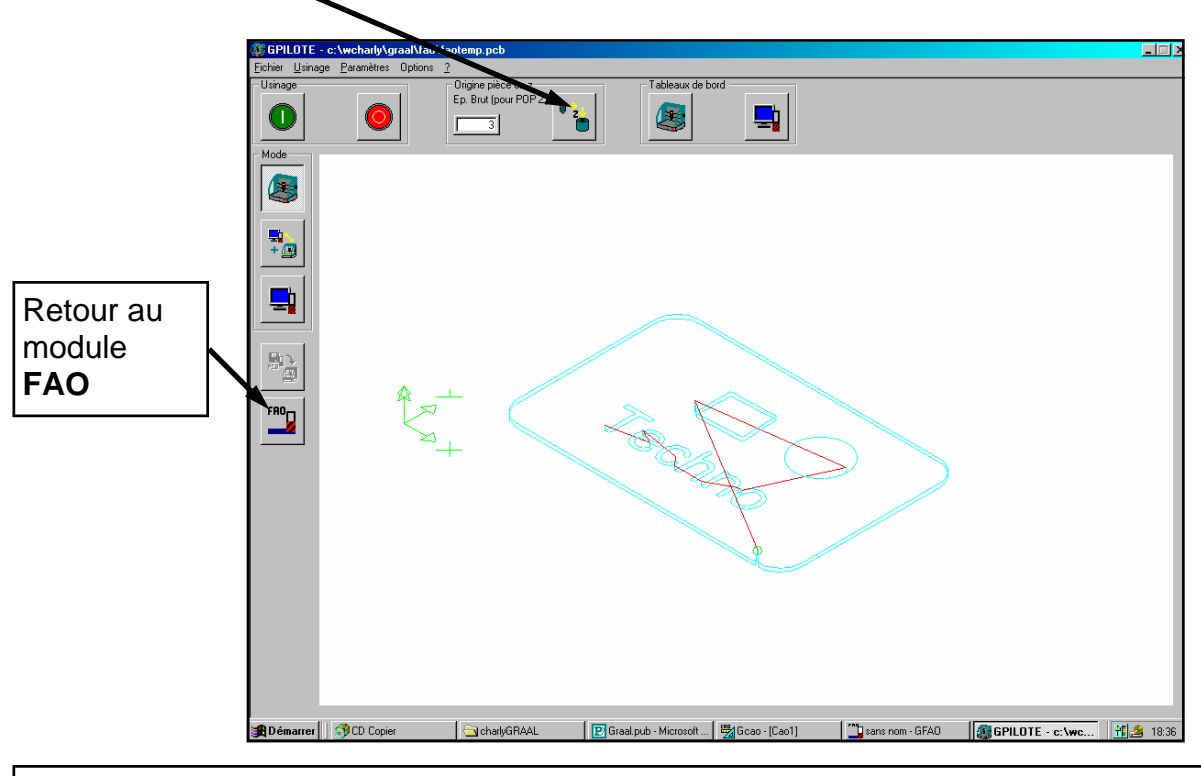

3- Lancer l'usinage

4- Installer les outils demandés et valider par "OK" les différentes fenêtres

5- Une fois tous les usinages effectués, cliquer sur l'icône "Arrêt"

| Contrôle de l'usinage                    |                       |                                                                  |
|------------------------------------------|-----------------------|------------------------------------------------------------------|
| Avancement de l'usinage<br>0% 100 % 100% | Vitesse<br>0% 20 mm/s | Réglage de z           146%         Z+           Z-         0.01 |